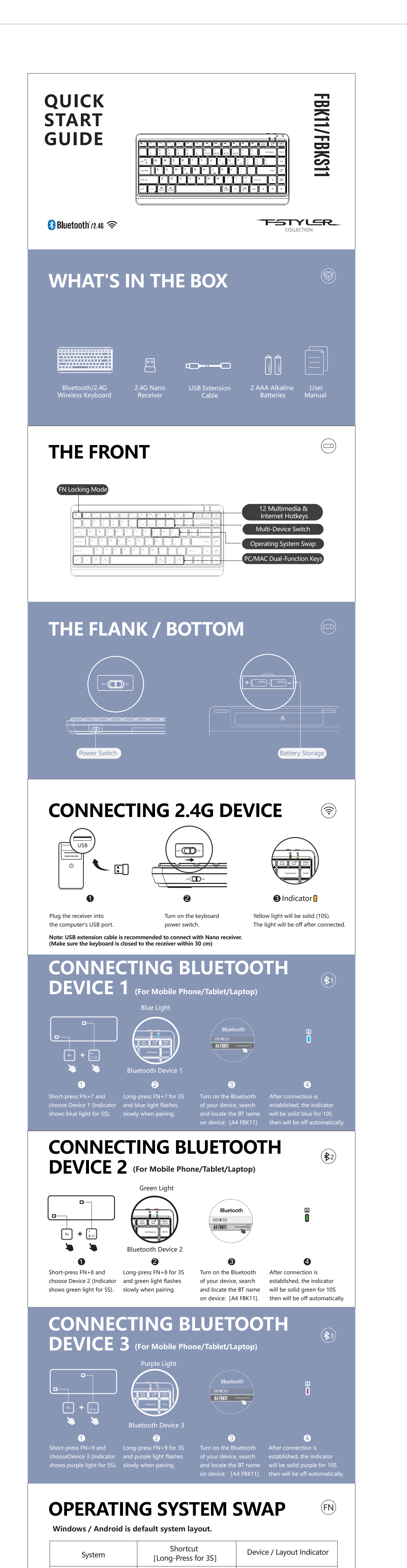

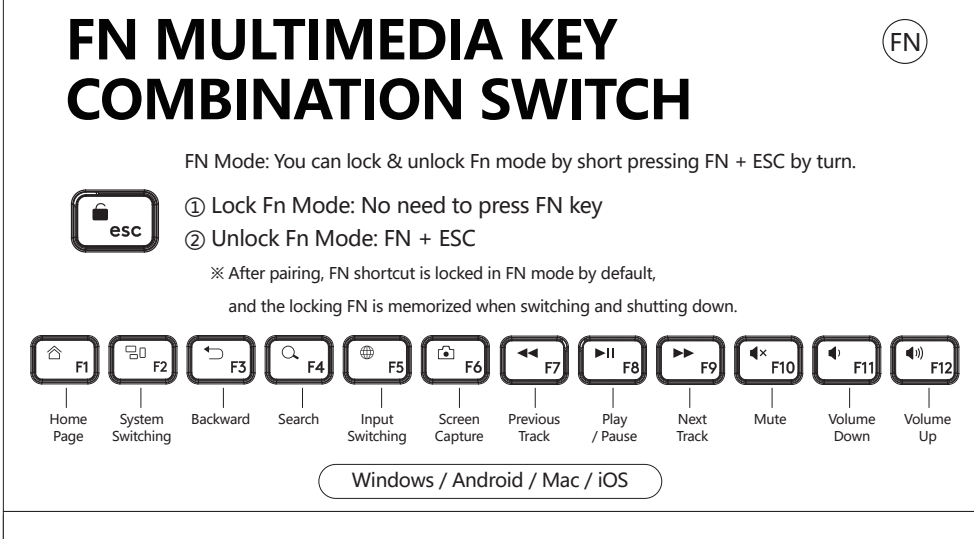

## **OTHER FN SHORTCUTS SWITCH** (FN)

| Shortcuts                 | Windows                                                                                                    | Android      | Mac / iOS    |  |  |  |
|---------------------------|----------------------------------------------------------------------------------------------------|--------------|--------------|--|--|--|
| fn + I O P<br>ios mac W/o | Switching Steps:<br>(1) Choose iOS layout by pressing Fn+l.<br>(2) Choose MAC layout by pressing Fn+O<br>(3) Choose Windows / Android layout by pressing Fn+P. |              |              |  |  |  |
| delete<br>pouse/b         | Pause                                                                                                    | Pause        | Pause        |  |  |  |
| •                         | Brightness +                                                                                                    | Brightness + | Brightness + |  |  |  |
| •                         | Brightness -                                                                                                    | Brightness - | Brightness - |  |  |  |
| - bockspace               |                                                                                                    | Screen Lock  | Screen Lock  |  |  |  |
| enter                     | Screen Lock                                                                                                    | Screen Lock  |              |  |  |  |

Note: The final function refer to the actual system.

## **DUAL-FUNCTION KEY**

Multi-System Layout

| Keyboard Layout | Windows / Android (W / A) | Mac / iOS (ios / mac) |  |
|-----------------|---------------------------|-----------------------|--|
| ctri            | Ctrl                      | Control ^             |  |
| stort<br>opt TC | Start                     | Option 🛰              |  |
| alt<br>cmd %    | Alt                       | Command 📽             |  |
| alt<br>cmd W    | Alt                       | Command 3%            |  |
| ्ता<br>इन्द्र   |                           | Option <del>~</del>   |  |

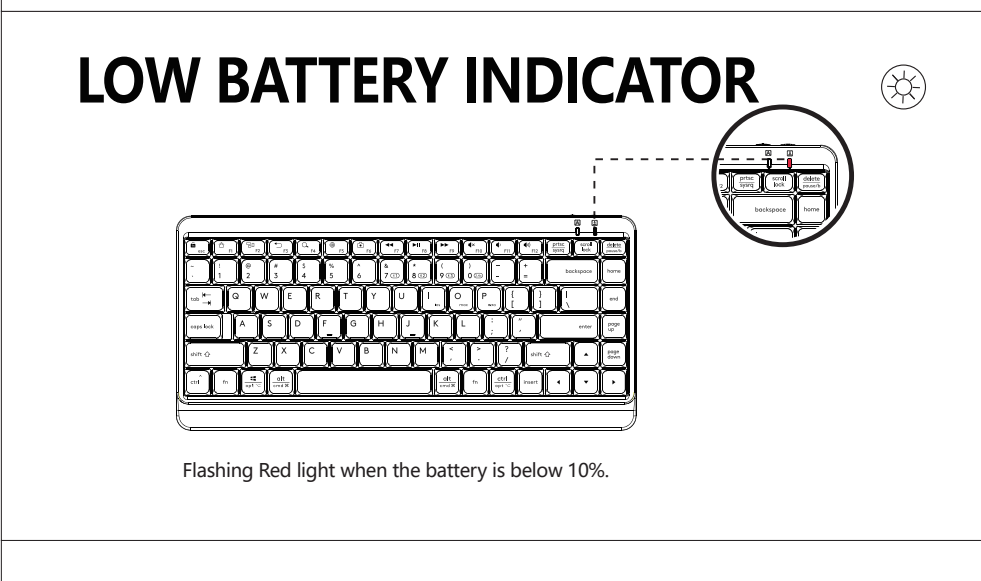

X **SPECIFICATIONS** Connection: Bluetooth / 2.4G Operating Range: 5~10 M Multi-Device: 4 Devices (Bluetooth x 3, 2.4G x 1) Layout: Windows | Android | Mac | iOS Battery: 2 AAA Alkaline Batteries Battery Life: about 650H (12 Months) Receiver: Nano USB Receiver Includes: Keyboard, Nano Receiver, 2 AAA Alkaline Batteries, USB Extension Cable, User Manual System Platform: Windows | Mac | iOS | Android... Q & A  $(\overline{\mathbb{V}})$ Question How to switch layout under different system? (Answer) You can switch layout by pressing Fn + I / O / P under Windows | Android | Mac | iOS. Question Does the layout can be remembered? Answer The layout you used last time will be remembered. Question How many devices can be connected? (Answer) Interchange and connect up to 4 devices at the same time.  $\left( \overline{\mathbf{y}} \right)$ Question Does the keyboard remember the connected device? (Answer) The device you connected last time will be remembered. Question How can I know the current device is connected or not? (Answer) When you turn on your device, the device indicator will be solid. (disconnected: 5S, connected: 10S) Question How to switch between connected Bluetooth device 1-3? (Answer) By pressing FN + Bluetooth shortcut (7 - 9).  $\left( \overline{\mathbb{V}} \right)$ WARNING STATEMENT The following actions may damage the product. 1. To disassemble, bump, crush, or throw into fire is forbidden for the battery. 2. Do not expose under the strong sunlight or high temperature. 3. The discard of battery should obey to the local law, if possible please recycle it. Do not dispose it as household garbage, because it may cause an explosion. 4. Do not continue to use if severe swelling occurs.

5. Please do not charge the battery.

| Мас                                                                                                    |                 | fn + O                                                | Light<br>automatica                                       | will be off<br>lly after flashing.                    |  |  |  |
|----------------------------------------------------------------------------------------------------|-----------------|-------------------------------------------------------|-----------------------------------------------------------|-------------------------------------------------------|--|--|--|
| Windows & A                                                                                                    | ndroid          | fn + P                                                | fn + Pure Light will be off automatically after flashing. |                                                       |  |  |  |
| Note: The layout you used last time will be remembered. You can switch the layout by following the above step. |                 |                                                       |                                                           |                                                       |  |  |  |
|                                                                                                    |                 |                                                       |                                                           |                                                       |  |  |  |
|                                                                                                    |                 |                                                       |                                                           |                                                       |  |  |  |
|                                                                                                    |                 | (For Mobile Pho                                       | ine/ lablet/ Laptop                                       |                                                       |  |  |  |
|                                                                                                    |                 |                                                       |                                                           |                                                       |  |  |  |
|                                                                                                    |                 | Ļ                                                     | ļ                                                         | ļ                                                     |  |  |  |
| Keyboard                                                                                                    | 2.4G Device     | Bluetooth<br>Device 1                                 | Bluetooth<br>Device 2                                     | Bluetooth<br>Device 3                                 |  |  |  |
| Indicator                                                                                                    | Pellow Light    | Blue Light                                            | - Green Light                                             | Purple Light                                          |  |  |  |
| Multi-Device Switch                                                                                            | fm + ()<br>∞    | fm + &                                                | fn +                                                      | fm + (                                                |  |  |  |
| Device Switch:<br>Short-Press for 1S                                                                           | Solid Light 5S  | Solid Light 5S                                        | Solid Light 5S                                            | Solid Light 5S                                        |  |  |  |
| Pair Device:<br>Long-Press for 3S                                                                              | No Need to Pair | Pairing: Flashes Slowly<br>Connected: Solid Light 10S | Pairing: Flashes Slowly<br>Connected: Solid Light 10S     | Pairing: Flashes Slowly<br>Connected: Solid Light 10S |  |  |  |

fn + L

iOS

Light will be off

automatically after flashing.

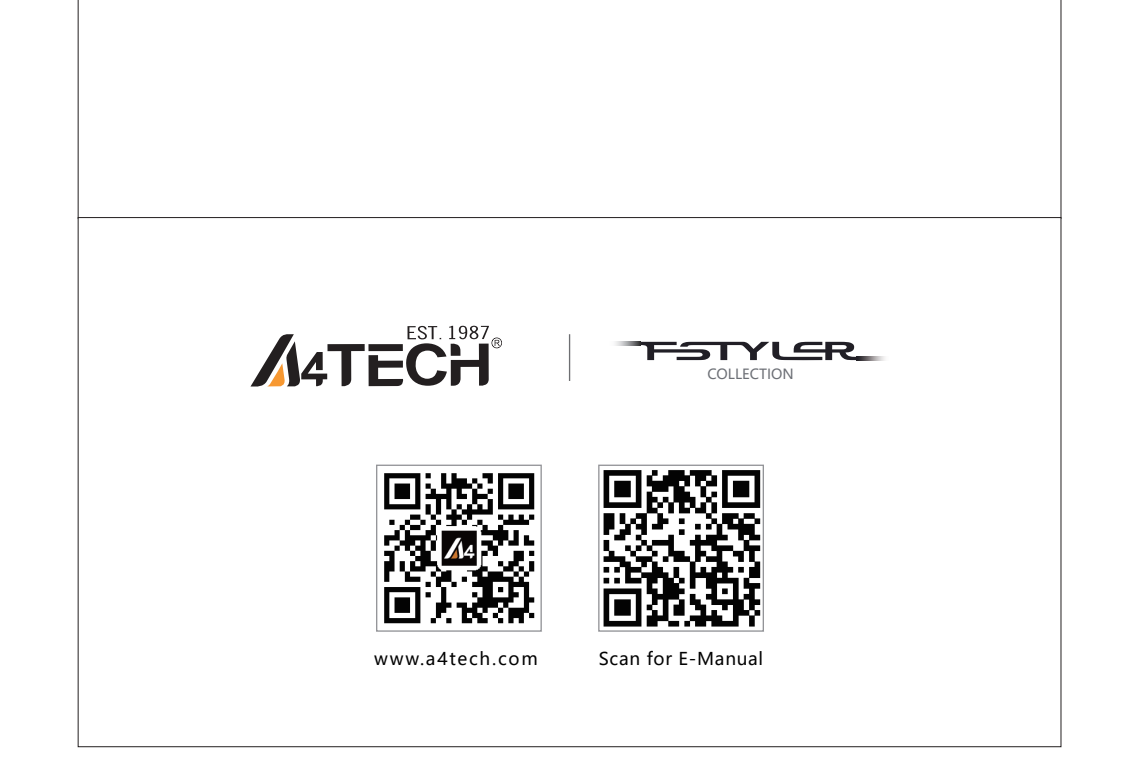